# **Update Personal Email Address in Marine OnLine (MOL):**

Follow the steps below to update your personal email address in MOL.

Step 1. Type <a href="https://sso.tfs.usmc.mil/sso/DoDConsent.do">https://sso.tfs.usmc.mil/sso/DoDConsent.do</a> into your web browser.

The US Deparatement of Defense Warning Statement is displayed.

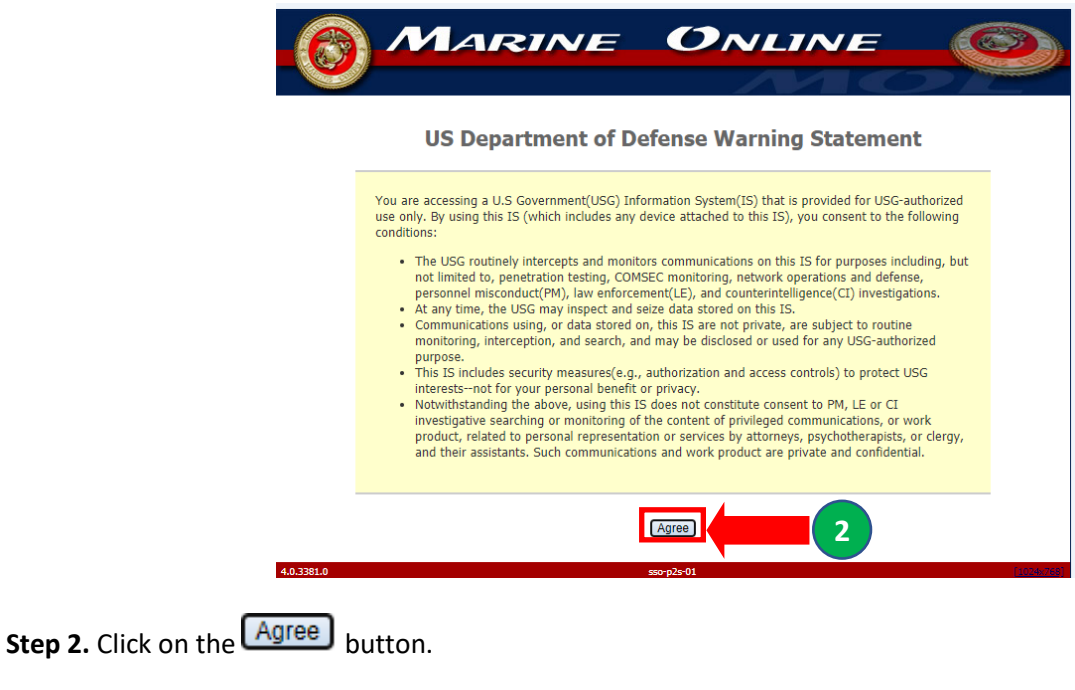

The Broadcast Message dialog box is displayed.

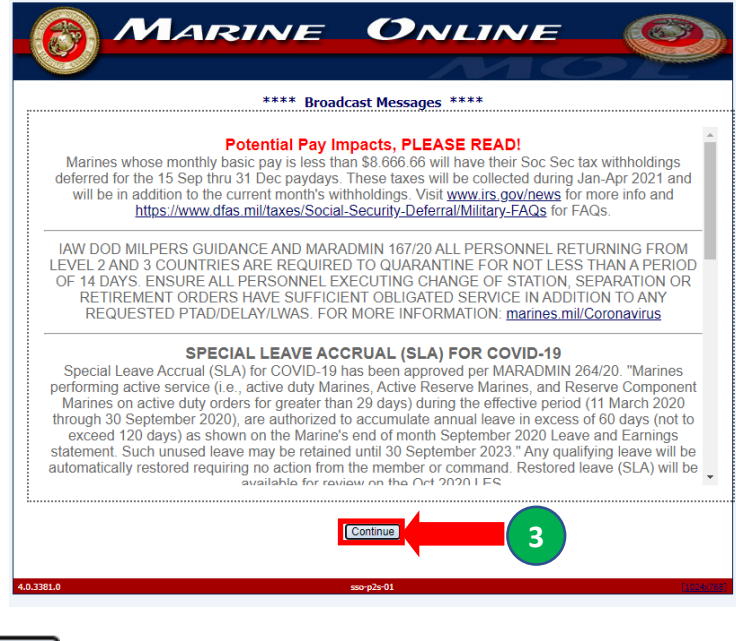

Step 3. Click on the Continue button.

|                                                    | The <i>Marine OnLine Home</i> page is displayed.                                                                                                    |                              |
|----------------------------------------------------|----------------------------------------------------------------------------------------------------|------------------------------|
| DOD Consent X Marine OnLine                        | x +                                                                                                    | -                            |
| C 7 G motus.usmc.mii/Mol/UserHomeEnt               | 1940                                                                                                    |                              |
| MARINE ONLINE                                      | ks   Users Nanual   Travel                                                                                                    | OTH CHRISTINE J. DEMETRIADES |
| Personal Info   MyEPAR   Tools   Locator   My Acco | unt   Hy Hessages   Hy Permissions   Hy OHPF                                                                                                    | Information Last Upd         |
| Notifications for OTH John Doe                     |                                                                                                    |                              |
| You do not have any notifications.                 |                                                                                                    |                              |
| fou do not nave any commander's messages           |                                                                                                    |                              |
| 2.3.2.55-SNAPSHOT.12647.2   tfas-n2s-04            | Contact Helo Desk   Frequently Aded Questions                                                                                                    | a                            |
|                                                    |                                                                                                    |                              |
|                                                    |                                                                                                    |                              |
| Stop 4 Click on the                                | Personal Info                                                                                                    |                              |
| Step 4. Click off the                              | button.                                                                                                    |                              |
|                                                    | The <b>Personal Information</b> page is displayed                                                                                                    |                              |
|                                                    | The <b>Personal information</b> page is displayed.                                                                                                    |                              |
|                                                    | 📓 DOD Consent 🗙 📓 Personal Information Portal 🗙 🕂                                                                                                    |                              |
|                                                    | ← → C 🔒 mol.tfs.usmc.mil/mol/indview/PersonalInformationPortal.do                                                                                                |                              |
|                                                    | Alter                                                                                                    |                              |
|                                                    | Personal Information                                                                                                    |                              |
|                                                    | Home   Resources   Performance   A Few Good Links   Users Manual   Travel                                                                                        |                              |
|                                                    | Personal Info   MyEPAR   Tools   Locator   My Account   My Messages   My Permissions   My OMF                                                                    |                              |
|                                                    | The following links provide the capability to view, but not to update, Personal Information.                                                                     |                              |
|                                                    | Personal Reports:<br>• Acknowledgment Record                                                                                                    |                              |
|                                                    | Basic Individual Record (BIR)     Basic Training Record (BTR)                                                                                                    |                              |
|                                                    | Chronological Record                                                                                                    |                              |
|                                                    | Family Care Plan (FCP)     Individual Medical Record                                                                                                    |                              |
|                                                    | Operational Cultural Information     Pay and Leave Summary                                                                                                    |                              |
|                                                    | PersTempo                                                                                                    |                              |
|                                                    | Record of Emergency Data (RED)     Rank/MOS                                                                                                    |                              |
|                                                    | The following links provide the capability to undate, as well as view. Personal Information.                                                                     |                              |
|                                                    | Not all information can be updated online.                                                                                                    |                              |
|                                                    | Personal Undates:     Contact Information (Mailing Address, Phone Numbers, Email Address)                                                                        |                              |
|                                                    | - Tamity Care Plan                                                                                                    |                              |
|                                                    | - Family Boadiness                                                                                                    |                              |
|                                                    | Family Readiness     Personnel Accountability Information                                                                                                    |                              |
|                                                    | Family Readiness     Personnel Accountability Information     Race/Ethnic     Religion                                                                           |                              |
|                                                    | Family Readiness     Personnel Accountability Information     Race/Ethnic     Religion     Update Record of Emergency Data                                       |                              |
|                                                    | Family Readiness     Personnel Accountability Information     Race/Ethnic     Religion     Update Record of Emergency Data  Update History:     Current Requests |                              |

Step 5. Click on the Contact Information (Mailing Address, Phone Numbers, Email Address) hyperlink.

#### The Personal Contact Information page is displayed.

**Step 6.** Click on the Edit hyperlink or the Add Email hyperlink.

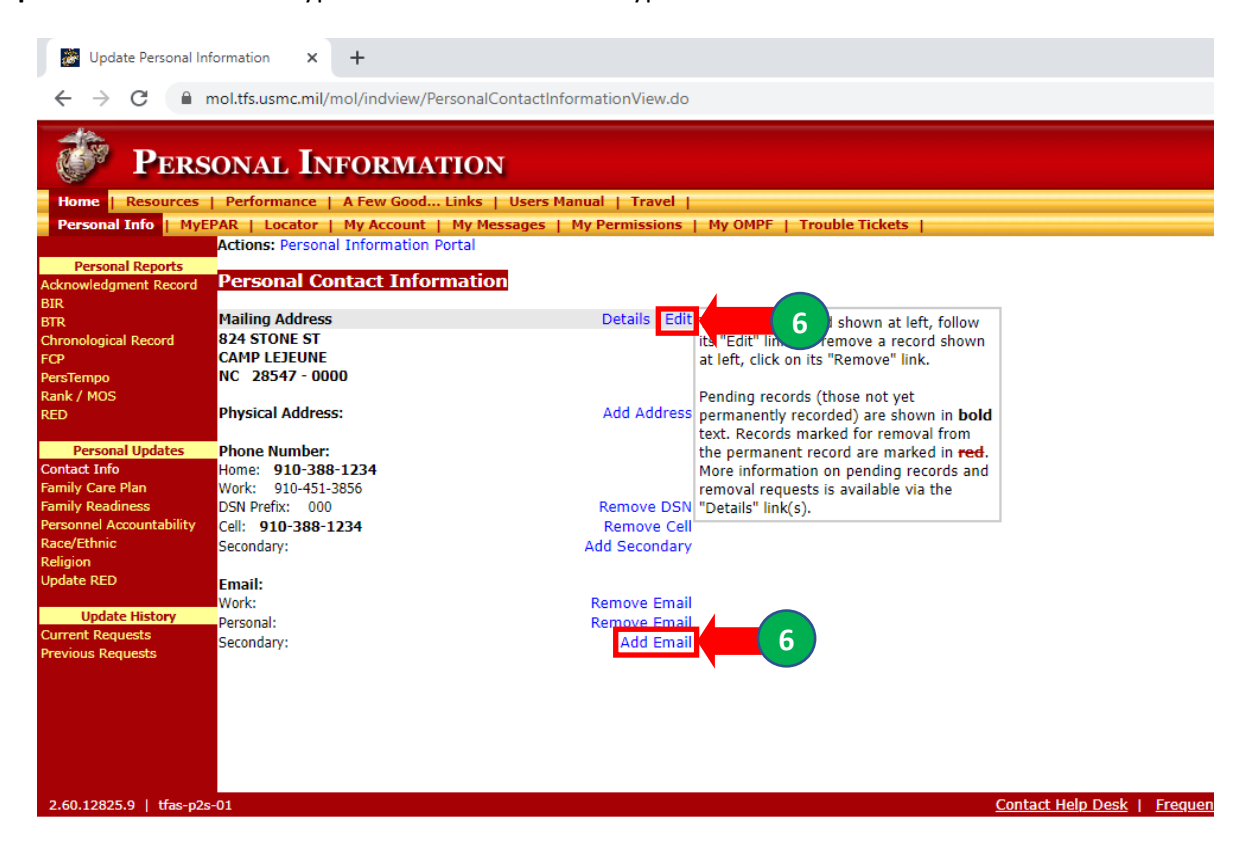

### The Update Personal Contact Information page is displayed.

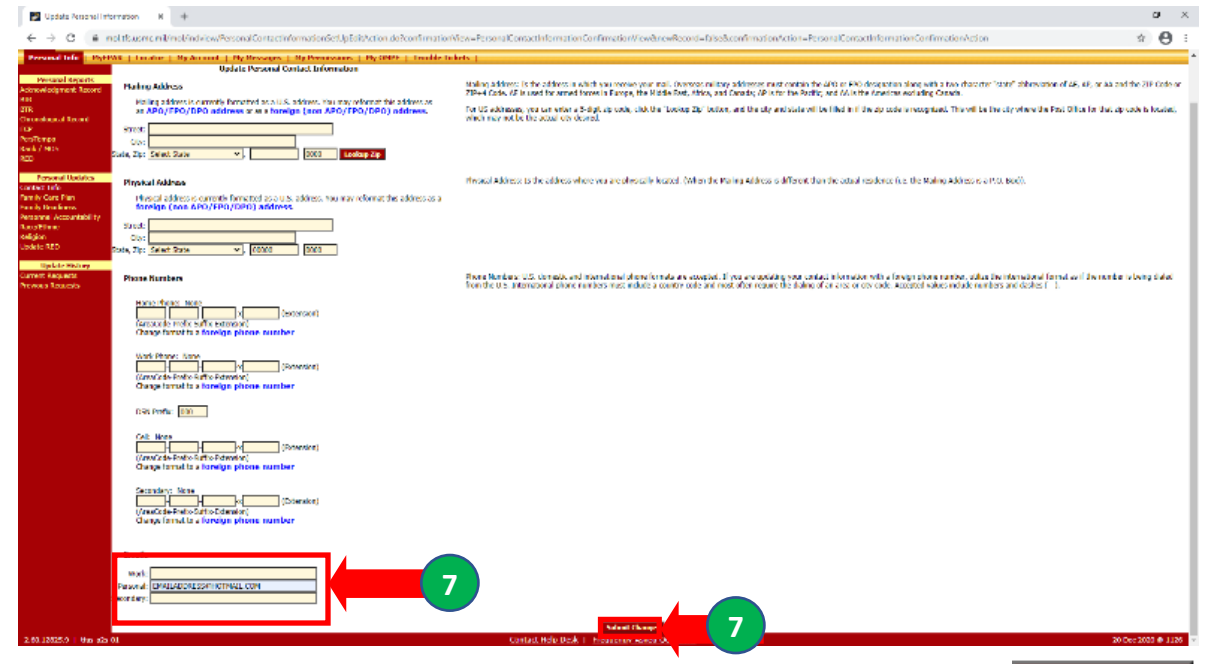

Step 7. Type your person email address in the *Emails* section of the form. Click on the Submit Changes button.

## The *Personal Information Review Changes* page is displayed.

| New Tab                                                                                                    | × Confirm Personal Information                                                                               | Up × +                                                 |  |  |  |  |  |  |  |
|----------------------------------------------------------------------------------------------------|----------------------------------------------------------------------------------------------------|--------------------------------------------------------|--|--|--|--|--|--|--|
| $\leftarrow \rightarrow$ (                                                                                                    | ← → C      mol.tfs.usmc.mil/mol/indview/PersonalContactInformationEditAction.do                              |                                                        |  |  |  |  |  |  |  |
|                                                                                                    | Personal Information                                                                                         |                                                        |  |  |  |  |  |  |  |
| Home   R<br>Personal Ir                                                                                                    | Resources   Performance   A Few Good Links   Users I<br>Info   MVEPAR   Tools   Locator   My Account   My My | lanual   Travel  <br>ssages   My Permissions   My OMPF |  |  |  |  |  |  |  |
| Please review the following changes. Upon confirmation, the requested changes will be applied to your personal records.                                                                                                    |                                                                                                    |                                                        |  |  |  |  |  |  |  |
| Secondary Ema                                                                                                    | nail Address No current value EMA                                                                            | VILADDRESS@HOTMAIL.COM                                 |  |  |  |  |  |  |  |
| <b>Note:</b> "The online version of the Record of Emergency Data (RED) will be used to verify the existence of the most<br>up to date addresses and next of kin contact information only. You should also notify the IPAC if your family's<br>geographic location changes as this may affect pay and entitlements. For more information contact your local personnel<br>office or IPAC". |                                                                                                    |                                                        |  |  |  |  |  |  |  |
| Also: The system will reflect these changes in 24 ~ 72 hours depending on weekends and holiday schedules.                                                                                                    |                                                                                                    |                                                        |  |  |  |  |  |  |  |
|                                                                                                    | Apply Changes Cancel                                                                                         |                                                        |  |  |  |  |  |  |  |

Step 8. Verify the email address you input is correct.

## Is the email addres you input correct?

Yes: Click on the Apply Changes button.

**No:** Click on the **Cancel** button to return to the **Personal Information Contact** page. Repeat Steps 6. through 8.

The *Personal Contact Information* page is displayed with your changes in bold.

| 🐉 Update Personal Inf    | formation × +                                  |                  |                                                |                   |                            |
|--------------------------|------------------------------------------------|------------------|------------------------------------------------|-------------------|----------------------------|
| ← → C 🔒 r                | nol.tfs.usmc.mil/mol/indview/PersonalContactIn | formationView.do |                                                |                   |                            |
| PERS                     | ONAL INFORMATION                               |                  |                                                |                   |                            |
| Home   Resources         | Performance   A Few Good Links   Users N       | 1anual   Travel  |                                                |                   |                            |
| Personal Info   MyE      | PAR   Locator   My Account   My Messages       | My Permissions   | My OMPF   Trouble Tickets                      |                   |                            |
|                          | Actions: Personal Information Portal           |                  |                                                |                   |                            |
| Personal Reports         |                                                |                  |                                                |                   |                            |
| Acknowledgment Record    | Personal Contact Information                   |                  |                                                |                   |                            |
| BIR                      |                                                |                  |                                                |                   |                            |
| BTR                      | Mailing Address                                | Details   Edit   | To update a record shown at left, follow       |                   |                            |
| Chronological Record     | 824 STONE ST                                   |                  | its "Edit" link. To remove a record shown      |                   |                            |
| FCP<br>DeerTerror        | CAPIP LEJEUNE<br>NC 29547 - 0000               |                  | at left, click on its "Remove" link.           |                   |                            |
| Perstempo<br>Pank / MOS  | NC 28347 - 0000                                |                  | Panding records (these not yet                 |                   |                            |
| RED                      | Physical Address:                              | Add Address      | nermanently recorded) are shown in <b>bold</b> |                   |                            |
| 120                      | ,                                              |                  | text. Records marked for removal from          |                   |                            |
| Personal Updates         | Phone Number:                                  |                  | the permanent record are marked in red.        |                   |                            |
| Contact Info             | Home: 910-388-1234                             |                  | More information on pending records and        |                   |                            |
| Family Care Plan         | Work: 910-451-3856                             |                  | removal requests is available via the          |                   |                            |
| Family Readiness         | DSN Prefix: 000                                | Remove DSN       | "Details" link(s).                             |                   |                            |
| Personnel Accountability | Cell: 910-388-1234                             | Remove Cell      |                                                |                   |                            |
| Race/Ethnic              | Secondary:                                     | Add Secondary    |                                                |                   |                            |
| Religion                 |                                                |                  |                                                |                   |                            |
| Update RED               | Email:                                         |                  |                                                |                   |                            |
| Undate Mistory           | Work:                                          | Remove Email     |                                                |                   |                            |
| Current Requests         | Personal: EMAILADDRESS@HOTMAIL.COM             | Remove Email     |                                                |                   |                            |
| Previous Requests        | Secondary:                                     | Add Email        |                                                |                   |                            |
| in remote negucata       |                                                |                  |                                                |                   |                            |
|                          |                                                |                  |                                                |                   |                            |
|                          |                                                |                  |                                                |                   |                            |
|                          |                                                |                  |                                                |                   |                            |
|                          |                                                |                  |                                                |                   |                            |
|                          |                                                |                  |                                                |                   |                            |
|                          |                                                |                  |                                                |                   |                            |
| 2.60.12825.9   tfas-p2s  | -01                                            |                  |                                                | Contact Help Desk | Frequently Asked Questions |
|                          |                                                |                  |                                                |                   |                            |